## **E-Diploma**

**1.** In the menu **"Student**" Obr.1 click on the "End Of Studies" in the blue menu bar and then on the **"Diploma**" Obr.2.

| Obr.1 |                                                                   | Obr.2                                                          |                                                                         |                                                               |                                             |
|-------|-------------------------------------------------------------------|----------------------------------------------------------------|-------------------------------------------------------------------------|---------------------------------------------------------------|---------------------------------------------|
|       | <b>STUDENT</b><br>Moje známky<br>Registrace a zápis<br>E-learning | 👎 STUDENT / MOJE PŘEDMĚTY ZAČÁTEK S                            | EMESTRU VÝUKA KONEC SE                                                  | EMESTRU BĚHEM STUDIA                                          | ZÁVĚR STUDIA                                |
|       |                                                                   | Q<br>Známky za celé studium, získané<br>kredity a stud. průměr | Státní závěrečná z<br>závěrečn<br>Tisk zadáni záv<br>Termíny státní záv | kouška a archiv<br>é práce<br>érečné práce<br>rérečné zkoušky | Dokumenty<br>Diplom<br>Listiny v Přijímárně |

**2.** A page showing your online documents will be opened. If your E-diploma is not ready yet, there will be warning in the bottom part under the "Diploma" Obr.3. After the issuing and signing of the E-diploma, you will be able to "Issue diploma" and/or "Issue Diploma Supplement" Obr.4.

| Obr.3                                                                                                    | Obr.4                                                                                                    |  |  |
|----------------------------------------------------------------------------------------------------|----------------------------------------------------------------------------------------------------|--|--|
| Confirmation issued previously: The links below lead to a public page which allows anyone to download sealed confirmation certificates and also verify that the certificates have not expired. Confirmation of studies 18/2/2022 - 28/2/2023 7/10/2022,        |                                                                                                    |  |  |
| E-transcript already issued:<br>There are no e-transcript issued for the studies.                                                                                                    | Confirmation of Studies Scholarships Diploma This part of the application allows you to issue the diploma and Diploma Supplement of the selected studies. |  |  |
| Confirmation of Studies Scholarships Diploma                                                                                                    | Issue diploma Issue Diploma Supplement                                                                                                    |  |  |
| This part of the application allows you to issue the diploma and Diploma Supplement of the selected studies.      () You can have the documents issued only after you successfully graduate and after the Office for Studies makes them available for issuing. |                                                                                                    |  |  |

From: https://uit.opf.slu.cz/ - Ústav informačních technologií

Permanent link: https://uit.opf.slu.cz/en:ediplom?rev=1715747731

Last update: 2024/05/15 04:35

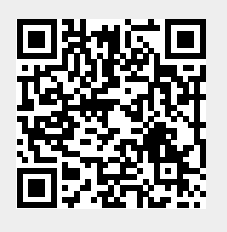